# Руководство по быстрой настройке

Многофункциональный беспроводной маршрутизатор серии N, скорость до 300 Мбит/с

### TL-WR842N

7106506071 REV3.0.1

# Подключите устройство

Если вы используете подключение напрямую через кабель Ethernet и не используете DSL/кабельный/спутниковый модем, то подключите кабель Ethernet сразу к порту Internet маршрутизатора, затем выполните шаги 4 и 5 для завершения подключения.

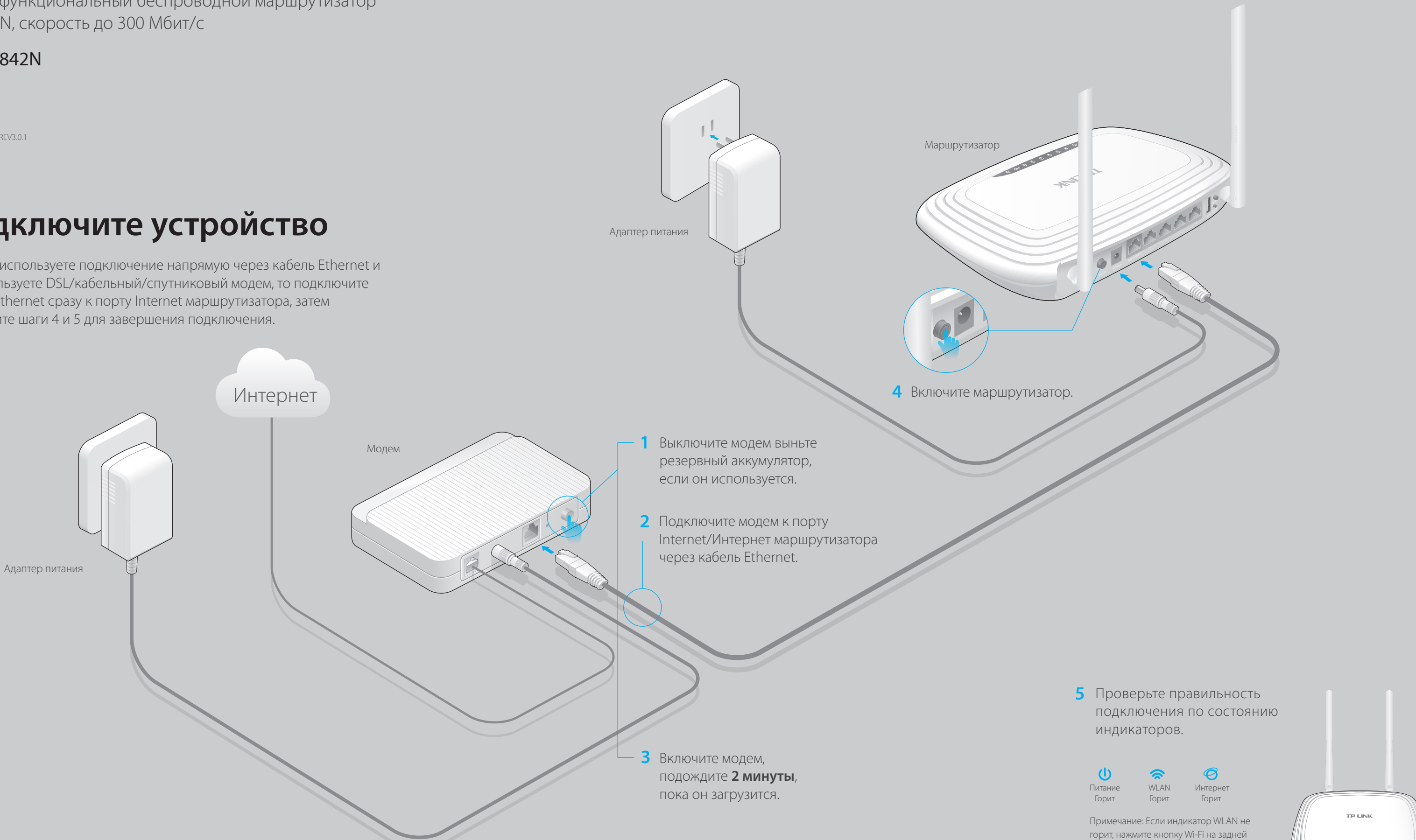

стороне маршрутизатор в течение 4 секунд и проверьте индикатор снова.

# Настройте маршрутизатор

1. Подключите компьютер к маршрутизатору (по проводному или беспроводному соединению)

#### Проводное соединение

Отключите беспроводное соединение на вашем компьютере, затем подключите устройство по схеме.

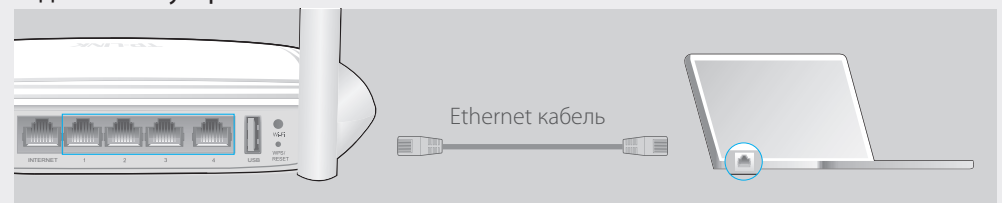

#### Беспроводное соединение

Используйте имя сети (SSID) и пароль/PIN-код по умолчанию, которые указаны на нижней панели маршрутизатора.

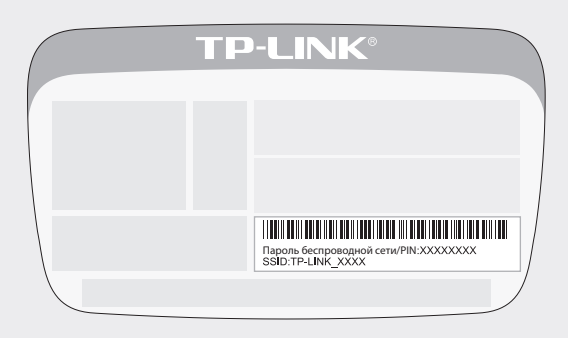

С Если на предыдущем шаге вы выбрали Я не нашёл подходящих настроек, выберите необходимый Тип подключения WAN. Если вы не знаете ваш тип подключения, свяжитесь с вашим поставщиком Интернет-услуг. Нажмите Далее и следуйте инструкциям.

| трая        | настройка - Тип подключения WAN                                                                                                    |
|-------------|----------------------------------------------------------------------------------------------------|
| 0           | Автоопределение                                                                                                    |
| $\bigcirc$  | Динамический IP-адрес                                                                                                    |
| $\bigcirc$  | Статический IP-адрес                                                                                                    |
| $\bigcirc$  | РРРоЕ/РРРоЕ Россия                                                                                                    |
| $\bigcirc$  | L2TP/L2TP Россия                                                                                                    |
| $\bigcirc$  | РРТР/РРТР Россия                                                                                                    |
| При<br>узна | имечание: В некоторых регионах (Россия, Украина и т.п.) необходимо связаться с поставщиком Интернет-услуг и<br>ать тип подключения. |
|             | Назад Далее                                                                                                    |

D Проверьте или измените при необходимости настройки беспроводной сети. Нажмите Далее.

Примечание: Вы можете задать ваш собственный пароль и изменить имя беспроводной сети. Если вы изменили значения по умолчанию, не забывайте записать новые данные.

| Быстрая настройка - Беспроводной режим |                                                                                |  |  |  |  |
|----------------------------------------|--------------------------------------------------------------------------------|--|--|--|--|
| Имя беспроводной сети (SSID):          | TP-LINK_7AFF                                                                   |  |  |  |  |
| Защита беспроводного режима:           |                                                                                |  |  |  |  |
| 0                                      | Отключить защиту:                                                              |  |  |  |  |
| 0                                      | WPA-PSK/WPA2-PSK                                                               |  |  |  |  |
|                                        | XXXXXXXX                                                                       |  |  |  |  |
|                                        | (Укажите от 8 до 63 ASCII-символов или от 8 до 64 шестнадцатеричных символов.) |  |  |  |  |
| 0                                      | Без изменений                                                                  |  |  |  |  |
|                                        | Назад Далее                                                                    |  |  |  |  |

### 2. Настройте маршрутизатор через веб-браузер

А Введите в адресной строке вашего браузера http://tplinkwifi.net или http://192.168.0.1. Используйте admin в качестве имени пользователя и пароля, нажмите Вход.

Примечание: Если окно входа не появляется, смотрите раздел FAQ > B1.

| E http://tplinkwifi.net | $ ho \cdot  ightarrow$ |
|-------------------------|------------------------|
| admin                   |                        |
| admin                   |                        |
| Вход                    |                        |

**В** Выберите в меню пункт **Быстрая настройка,** нажмите **Далее**. Выберите вашу Страну, Город, Поставщика Интернет-услуг, Тип подключения WAN. Нажмите Далее и следуйте дальнейшим инструкциям.

| Быстрая настройка - Автон                                                     | настройка подключения к Интернет                                                                                                    |  |
|-------------------------------------------------------------------------------|----------------------------------------------------------------------------------------------------|--|
| Страна:<br>Город/Регион:<br>Поставщик Интернет-услуг:<br>Тип подключения WAN: | -Выберите из спискаВыберите из спискаВыбери |  |
|                                                                               |                                                                                                    |  |

#### Е Завершите настройку.

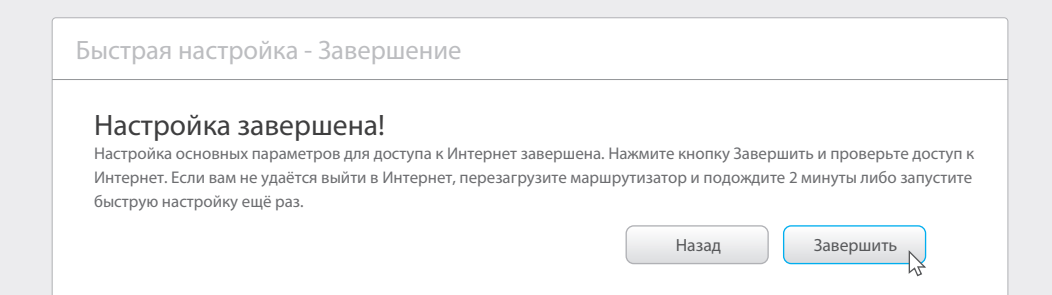

### Настройка с помощью Tether

### Как использовать?

- 1 Отсканируйте QR-код и загрузите приложение TP-LINK Tether с App Store или Google Play.
- 2 Убедитесь, что смартфон подключен к маршрутизатору по Wi-Fi.
- 3 Запустите Tether и наслаждайтесь удобной настройкой.

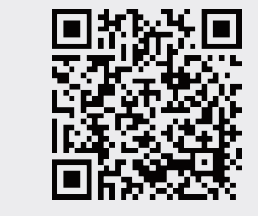

## FAQ (Часто задаваемые вопросы)

### В1. Что делать, если окно входа в устройство не появляется?

• Укажите в настройках параметров IP на вашем компьютере "Получить IP-адрес автоматически".

• Проверьте, правильно ли вы ввели в адресной строке http://tplinkwifi.net или http://192.168.0.1. Также попробуйте ввести http://192.168.1.1 в браузере.

• Попробуйте использовать другой веб-браузер и повторите попытку.

• Перезагрузите маршрутизатор и повторите попытку.

• Отключите сетевой адаптер, а затем снова включите его.

### В2. Что делать, если у меня пропал доступ к Интернет?

• Проверьте, есть ли доступ к Интернет, подключив компьютер к сети поставшика Интернет-услуг. Если доступа к Интернет нет, свяжитесь с вашим поставщиком Интернет-услуг

• Откройте браузер и введите http://tplinkwifi.net или http://192.168.0.1 и настройте заново

• Перезагрузите маршрутизатор и повторите попытку.

Примечание: Если вы используете кабельный модем, сначала перезагрузите маршрутизатор. Если проблема не исчезла, войдите в веб-утилиту настройки маршрутизатора, выберите в меню Сеть > Клонирование МАС-адреса, нжмите Клонировать МАС-адрес и Сохранить.

#### ВЗ. Как восстановить заводские настройки маршрутизатора?

• Не отключая питания маршрутизатора, нажмите кнопку WPS/RESET на задней панели примерно на 8 секунд.

• Войдите в веб-утилиту настройки маршрутизатора. Выберите в меню Системные инструменты > Заводские настройки, нажмите Восстановить.

дождитесь завершения процесса восстановления настроек.

### В4. Что делать, если я забыл пароль управления?

• Обратитесь к Часто задаваемым вопросам > ВЗ для восстановления заводских настроек, затем используйте значения имени пользователя и пароля по умолчанию admin.

### В5. Что делать, если я забыл пароль беспроводной сети?

• Пароль по умолчанию указан на нижней панели маршрутизатора на фирменной наклейке, используйте его, если вы не меняли настроек беспроводного режима. • Если вы изменили пароль, войдите в веб-утилиту настройки, выберите в меню Беспроводной режим > Защита беспроводного режима, чтобы узнать или сбросить пароль.

Примечание: Если в данном руководстве вы не нашли ответа на ваш вопрос, посетите раздел поддержки на официальном сайте http://www.tp-linkru.com/support/faq.